## **Manual Book Operator Puskesmas**

Buka Aplikasi SIPENEBAR (Sistem Informasi Penanggulangan Demam Berdarah Dengue) dengan alamat https://laporankesehatan.sragenkab.go.id/sipenebar menggunakan Browser Google Chrome atau Mozilla Fierfox.

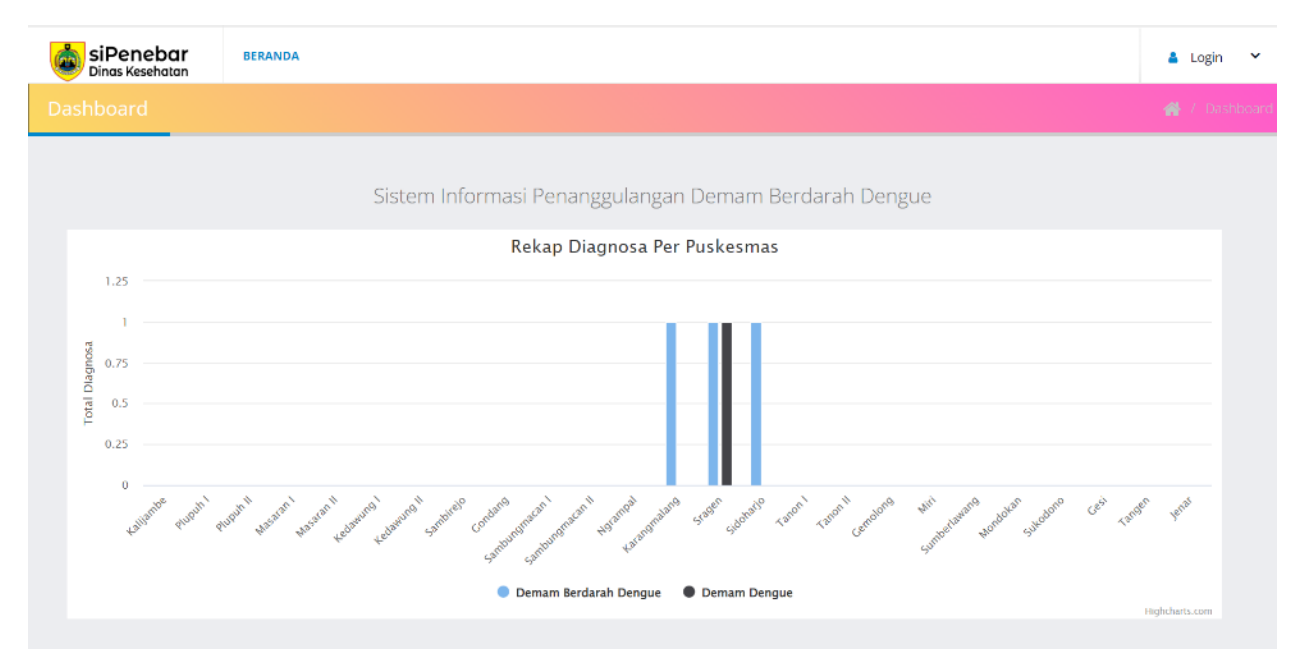

## Login pada Menu Pojok Kanan Atas

| BiPenebar<br>Dinas Kesehatan       | SIGN IN           |
|------------------------------------|-------------------|
| Username *                         | â<br>A<br>Sien In |
| © Copyright 2022. Dinas Kesehatan. |                   |

Kemudian masukkan Username & Password, lalu Login. Setelah berhasil login maka menampilkan Dashboard Operator Puskesmas

| siPenebar<br>Dinas Kesehatan | DASHBOARD | PASIEN | JADWAL FOGGING | A P | <b>lurtoko,AMK</b><br>erawat Terampil Puskesmas | Sidoharjo | ~      |
|------------------------------|-----------|--------|----------------|-----|-------------------------------------------------|-----------|--------|
| Dashboard                    |           |        |                |     |                                                 |           | hboard |
|                              |           |        |                |     |                                                 |           |        |
|                              |           |        |                |     |                                                 |           |        |
|                              |           |        |                |     |                                                 |           |        |
|                              |           |        |                |     |                                                 |           |        |
|                              |           |        |                |     |                                                 |           |        |

Pilih Menu Pasien untuk Melihat Data Pasien yang diteruskan oleh Operator Dinas Kesehatan

|                                      |                                            | lonis                |                                                                                                    | Tanggal Mulai                                                                                                    |                                                                                                    |                                                                                                    |                                                                                                    |                                                                                                    |
|--------------------------------------|--------------------------------------------|----------------------|----------------------------------------------------------------------------------------------------|----------------------------------------------------------------------------------------------------|----------------------------------------------------------------------------------------------------|----------------------------------------------------------------------------------------------------|----------------------------------------------------------------------------------------------------|----------------------------------------------------------------------------------------------------|
| ode <sup>\$</sup> Nama <sup>\$</sup> | Umur <sup>0</sup>                          | Kelamin $\phi$       | Alamat                                                                                                    | Sakit/Masuk RS                                                                                                    | Rumah Sakit                                                                                                    | Perawatan                                                                                                    | Diagnosa                                                                                                    | Aksi                                                                                                    |
| 9221020 Rukmini                      | 50                                         | Perempuan            | Mojo,<br>Sidoharjo                                                                                                    | 20-09-2022<br>21-09-2022                                                                                                    | RSUD dr. Soehadi<br>Prijonegoro                                                                                                    | tess                                                                                                    | DBD                                                                                                    | 🛩 Hasil Verifikasi                                                                                                    |
| 9                                    | ode <sup>(†)</sup> Nama<br>1221020 Rukmini | bde <b>Nama Umur</b> | ode         Nama         Umur         Jenis<br>Kelamin           1221020         Rukmini         50         Perempuan | Nama         Umur         Jenis<br>Kelamin         Alamat           1221020         Rukmini         50         Perempuan         Mojo,<br>Sidoharjo | Nama         Umur         Kelamin         Alamat         Farigati Mulai<br>Sakit/Masuk RS           221020         Rukmini         50         Perempuan         Mojo,<br>Sidoharjo         20.09-2022 | Name         Umur         Version         Alamat         Fanggar Mular         Rumah Sakit           221020         Rukmini         50         Perempuan         Mojo,<br>Sidoharjo         20-09-2022         RSUD dr. Soehadi | Name         Umur         Perspanse         Alamat         Sakit/Masuk RS         Rumah Sakit         Perawatan           221020         Rukmini         50         Perempuan         Mojo,<br>Sidoharjo         20-09-2022         RSUD dr. Soehadi         tess | Name         Umur         Verapies<br>Kelamin         Alamat         Sakit/Masuk RS         Rumah Sakit         Perawatan         Diagnosa           221020         Rumin         50         Perempuan         Mojo,<br>Sidoharjo         20.09-2022         RSUD dr. Soehadi<br>Prijonegoro         tess         Dagnosa |

Klik Menu HASIL VERIFIKASI untuk Melihat Catatan dari Operator Dinas Kesehatan

| Nama Pasien Rukmini   Data Pasien Mojo, Sidoharjo   1 No   1 DBD   1 DBD   1 JBD                                                                                                    | binas H   | nebar DASH          | Hasil V     | erifikasi Dink         | 25<br>25                   |                  |                         | ×  | u <b>rtoko,AMK</b><br>rawat Terampil Puskesmas |   | ~ |
|----------------------------------------------------------------------------------------------------|-----------|---------------------|-------------|------------------------|----------------------------|------------------|-------------------------|----|------------------------------------------------|---|---|
| No       Diagnosa       Diteruskan ke Puskesmas       Tindakan Fogging       Catan         10       records per page       1       DBD       Sidoharjo       Perlu Fogging       Perlu dilakukan fogging         1       21/09/2022 23:02:05       Image: Catan       Image: Catan <th>Data</th> <th>Pasien</th> <th>Nam<br/>Alam</th> <th>a Pasien<br/>nat Pasien</th> <th>Rukmini<br/>Mojo, Sidoharjo</th> <th></th> <th></th> <th></th> <th></th> <th></th> <th></th>                                                                                                    | Data      | Pasien              | Nam<br>Alam | a Pasien<br>nat Pasien | Rukmini<br>Mojo, Sidoharjo |                  |                         |    |                                                |   |   |
| 10       records per page         10       BD         No       Waktu         1       21/09/2022 23:02:05                                                                                                    |           |                     | No          | Diagnosa               | Diteruskan ke Puskesmas    | Tindakan Fogging | Catatan                 |    |                                                |   |   |
| No     Waktu       1     21/09/2022 23:02:05         Showing 1 to 1 of 1 entries                                                                                                    | 10        | ✓ records per page  | 1           | DBD                    | Sidoharjo                  | Perlu Fogging    | Perlu dilakukan fogging |    |                                                |   |   |
| 1         21/09/2022 23:02:05         Tutup         Image: Main World half           Showing I to 1 of 1 entries         Image: The second second se | No        | Waktu               |             |                        |                            |                  |                         | 16 | osa <sup>()</sup> Aksi                         |   |   |
| Showing 1 to 1 of 1 entries                                                                                                    | 1         | 21/09/2022 23:02:05 |             |                        |                            |                  | Tutu                    | Р  | 🛩 Hasil Verifika                               | 3 |   |
|                                                                                                    | Showing 1 | 1 to 1 of 1 entries |             |                        |                            |                  |                         |    | < 1                                            | > |   |
|                                                                                                    |           |                     |             |                        |                            |                  |                         |    |                                                |   |   |
|                                                                                                    |           |                     |             |                        |                            |                  |                         |    |                                                |   |   |
|                                                                                                    |           |                     |             |                        |                            |                  |                         |    |                                                |   |   |

Jika Diagnosa Pasien DBD & Catatan dari Dinas Kesehatan untuk membuat jadwal Pelaksanaan Fogging, maka selanjutnya Operator Puskesmas Membuat JADWAL

Klik Menu Jadwal Fogging untung membuat Jadwal

| Dinas Kesel    | DOI DASHBOARD        | PASIEN JADWAL FOGGING                                       | Perawat Terampil Puskesmas Sidoharjo |
|----------------|----------------------|-------------------------------------------------------------|--------------------------------------|
|                |                      |                                                             |                                      |
|                |                      |                                                             |                                      |
| Jadwal Fo      | ogging Puskesmas Sic | loharjo                                                     | -                                    |
|                |                      |                                                             | + Tambah                             |
| 10 -           | records per page     | Search                                                      |                                      |
| No             | Tanggal              | Keterangan                                                  | 🔶 Aksi 🔶                             |
| 1              | 10/10/2022           | perlu dilakukan fogging                                     | C8 🗂                                 |
| 2              | 07/10/2022           | coba lagi                                                   | C8 🛍                                 |
| 3              | 03/10/2022           | coba                                                        | C8 🛍                                 |
| 4              | 04/10/2022           | akan dilaksanakan fooging bersama dengan masyarakat sekitar | 8 <b>b</b>                           |
| Showing 1 to 4 | of 4 entries         |                                                             | < 1 >                                |

Kemudian Klik Menu TAMBAH untuk membuat Jadwal Baru

| Dinas Kes    | ehatan DASHPO    | Input Jadwal Fogging          | - M.                           | r <b>toko,AMK</b><br>awat Terampil Puskesmas Sidoharjo |
|--------------|------------------|-------------------------------|--------------------------------|--------------------------------------------------------|
| encana Ja    | dwal Fogging     | Jadwal Fogging                | dd/mm/yyyy                     | 🔮 / Rencana Jadwal Fogging                             |
| Jadwal I     | ogging Puskesr   | Keterangan                    | Catatan                        | ↓ Tambah                                               |
| 10 -         | records per page | Simpan                        | re)                            |                                                        |
| No<br>1      | 10/10/2022       |                               | Tutup                          | Aksi                                                   |
| 2            | 07/10/2022       | coba lagi                     |                                | C ti                                                   |
| 3            |                  | coba                          |                                | C ti                                                   |
| 4            | 04/10/2022       | akan dilaksanakan fooging ber | sama dengan masyarakat sekitar | C ti                                                   |
| Showing 1 to | 4 of 4 entries   |                               |                                | < 1 >                                                  |
|              |                  |                               |                                |                                                        |

Pilih Tanggal dan Isi kolom Keterangan

Setelah selesai, Operator Dinas Kesehatan akan melakukan Verifikasi Data